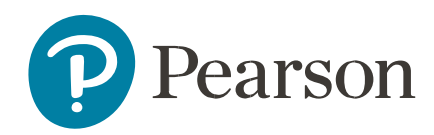

## Spark Multi Subscription Purchaser Guide

| Steps for the Teacher whose Spark account was used to purchase the subscriptions:                                                                                                    |                                                            |
|----------------------------------------------------------------------------------------------------|------------------------------------------------------------|
| Step 1: Login to https://spark2.pearson.com with the account you used to purchase the subscriptions.                                                                                                    | Step 2: Click on the Profile dropdown and select SEND CODE |
| Welcome to SPARK                                                                                                    | ★ to ★ □ ▲ : W ④ Ulla, R ▼ Redeem code Send code           |
|                                                                                                    | Sign Out<br>Start: 2023-06-13<br>Expiration: 2024-07-12    |
| Step 3: Enter the email address of the teacher(s) receiving an available subscription. Click Submit to send them the Welcome email                                                                             |                                                            |
| Invite Teachers ×<br>Available classrooms: 4<br>Send redemption code to:<br>Teacher email(s): t1@spark.ca, t2@spark.ca, t3@spark.ca, t3@spark.cc<br>Separate multiple addresses with a comma.<br>X Cancel Send |                                                            |
| Steps for the Teachers receiving the Welcome email:                                                                                                    |                                                            |
| Teachers without a Spark Account follow the DO NOT HAVE AN ACCOUNT section. Complete the 2 steps to create account & activate the                                                                              |                                                            |

subscription. Teachers with an account follow the ALREADY HAVE AN ACCOUNT section. Complete the 4 steps to redeem the code.

## Welcome to Spark Reading!

Spark Reading is a digital library containing over 900 titles, designed to support your literacy goals and to help you ignite a love of reading in your classroom. Ideal for interactive read-alouds, shared, guided or independent reading, Spark is filled with books you and your students will love.

If you DO NOT already have a Pearson account - Please Follow these steps to Get Started:

- 1. Click to complete your registration and activate your account
- 2. Click the SIGN IN button and enter your username (your email address) and the password entered during registration

If you ALREADY have a Pearson account - Please Follow these steps to Get Started:

- 1. Go to: https://spark2.pearson.com and click SIGN IN
- 2. Enter your existing username (your email address)
- 3. Enter your password if you need to reset your password click the Forgot Password link
- 4. In Spark Reading click your name in the top right corner and select Redeem code. Paste this key 771b99ff-c3fe-420f-8365-1ab3a00e9715 into the new code field and click save.

For future logins go to: <u>https://spark2.pearson.com.</u> Bookmark for future reference.

If you require support please email sparkreadinghelp@pearson.com.

Thank you, The Spark Reading Team